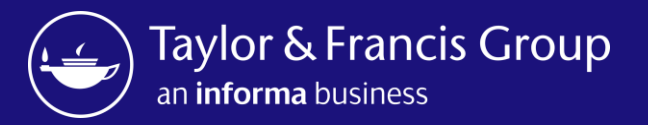

### Taylor & Francis Author Workflow & Research Dashboard

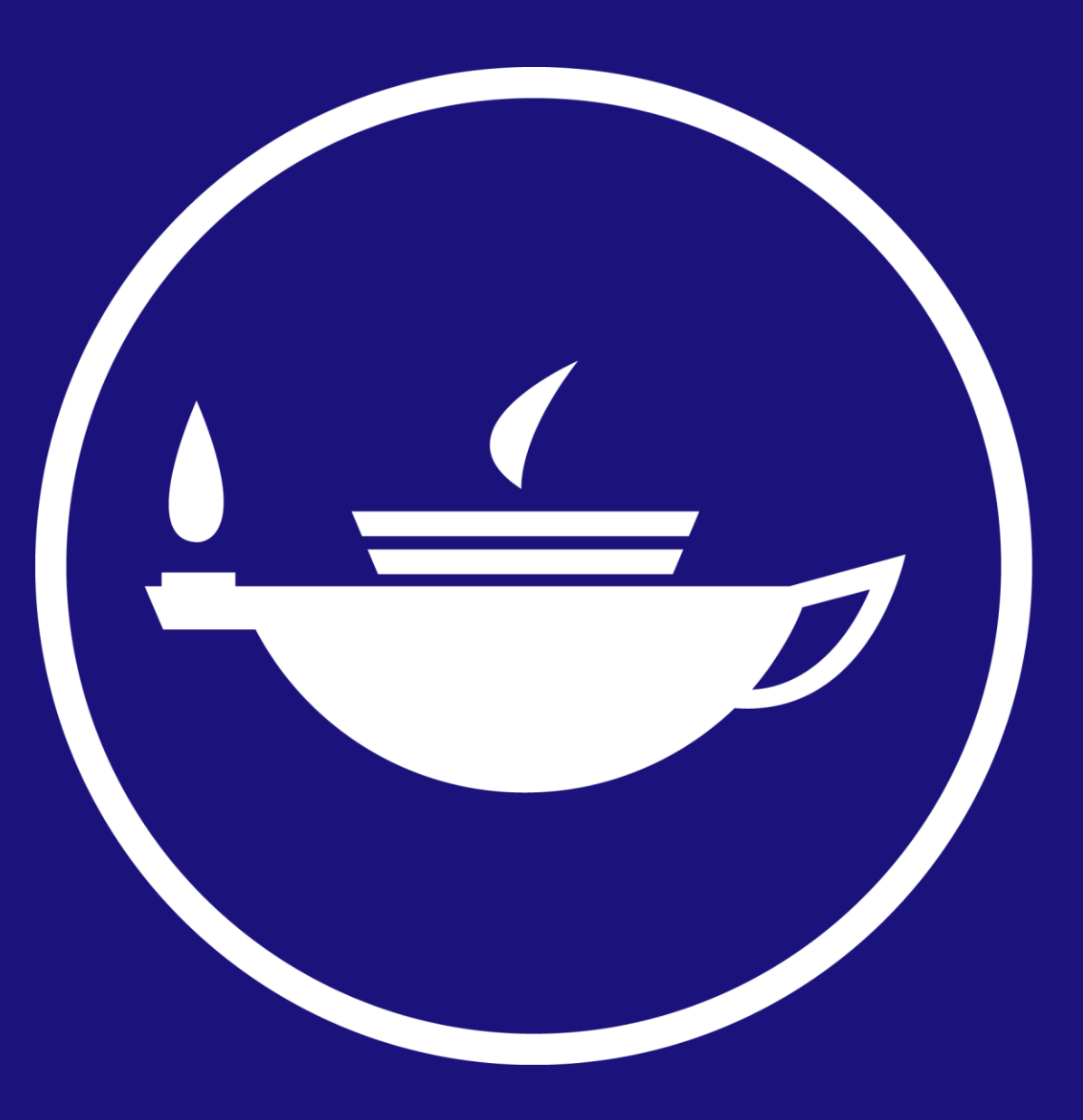

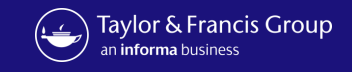

### Workflow for an Open Select Article at Taylor & Francis

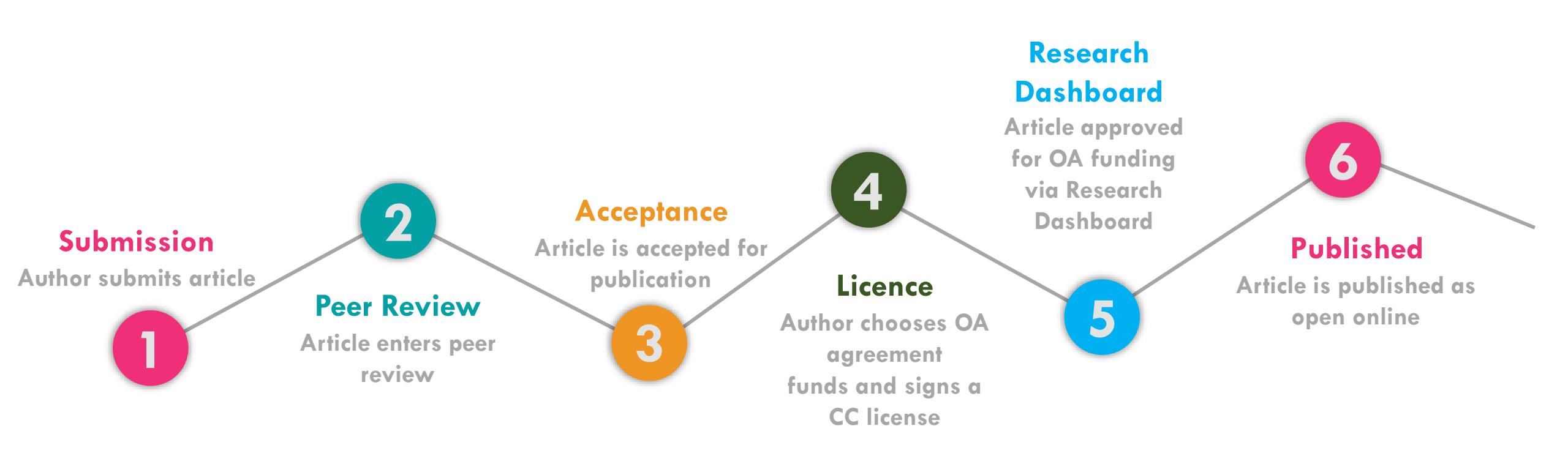

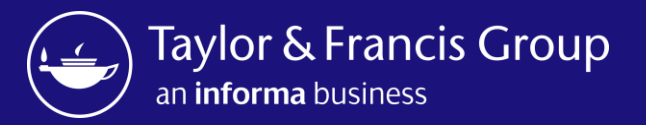

## The Open Select Author Workflow

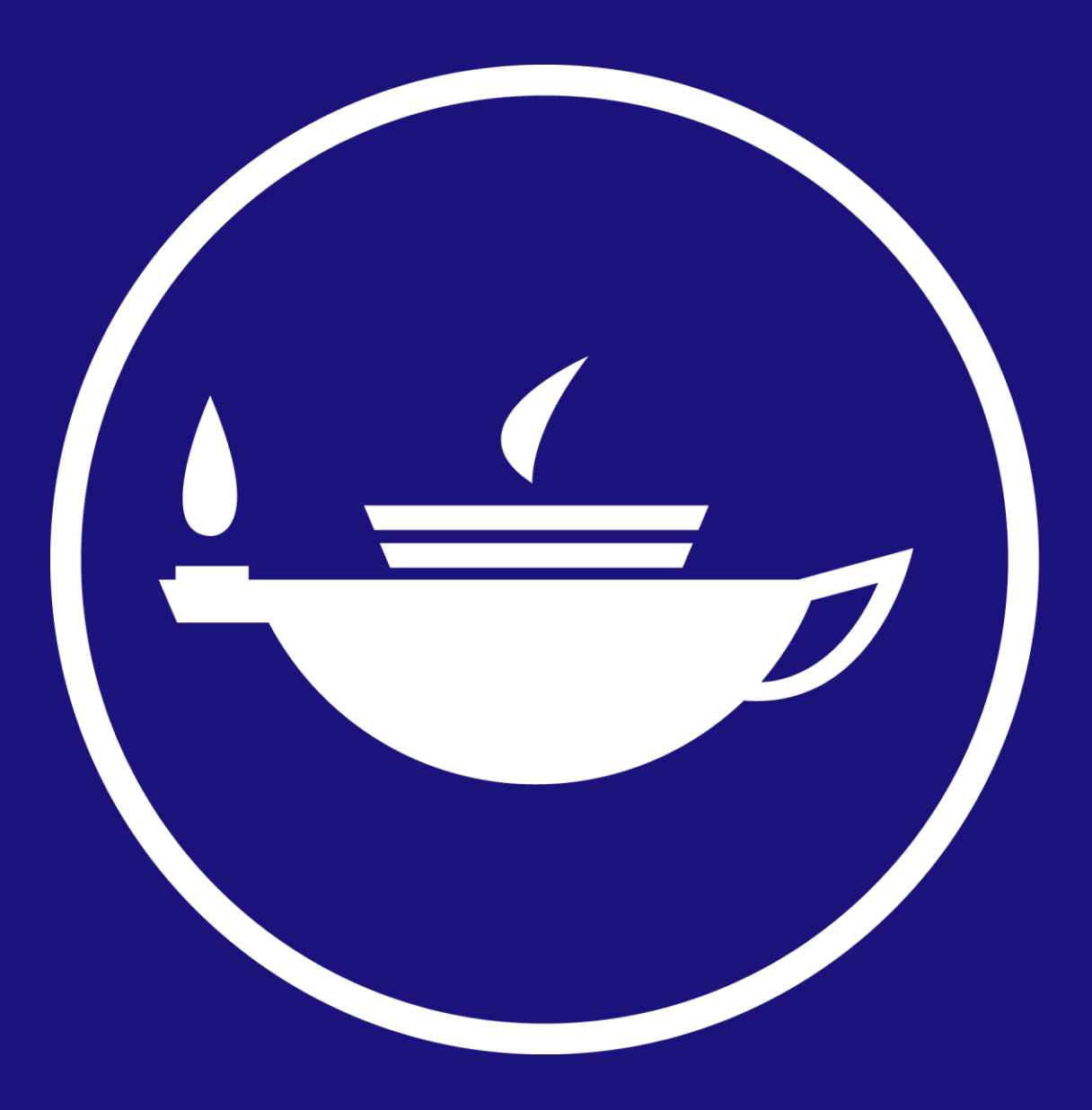

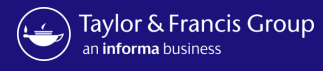

Send To: Author Email

Subject: Your article with Taylor & Francis

Body: Dear Author First Name Last Name,

Re: Article Title; Journal Title

Congratulations on the recent acceptance of your manuscript submission to *Journal Title*. The Taylor & Francis production team will work with you to publish your article online as quickly as possible.

We would like to let you know that your institution has an open access agreement with Taylor & Francis, which means you may be eligible for funding to publish your article <u>open access</u>. We have let them know that your paper has been accepted and shared your article information, including your email address.

#### What happens next?

It's important to know that not all articles will be eligible for funding under this agreement, so please <u>click here</u> to view the latest information.

If your institution approves open access funding for your article, we will let you know. You may also request approval by selecting the open access option.

Look out for an email inviting you to select and sign your article publishing agreement.

If you have any questions, please do not hesitate to contact apc@tandf.co.uk, or your librarian.

Kind regards,

Email to author on acceptance, alerting them to OA agreement

The email text can be customised

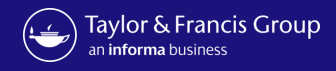

| an informa business | s Group                                                                                                    | Dashboa<br>Accepte |
|---------------------|----------------------------------------------------------------------------------------------------|--------------------|
| unning Total        |                                                                                                    |                    |
| ccepted Articles    | Please note: your consortium can view activity on this account including approvals, declines, and transactions                                                                                                    |                    |
| ubmitted Articles   |                                                                                                    |                    |
| ction Required      | Approved Articles                                                                                                    |                    |
| pproved Articles    | Search by Author Name, Article Title, Journal, Email, ORCID, DOI Q DOWNLOAD XLS                                                                                                    |                    |
| eclined Articles    |                                                                                                    |                    |
|                     | Funder: All                                                                                                    |                    |
|                     |                                                                                                    |                    |
|                     | All V                                                                                                    |                    |
|                     | All  COLLAPSE ALL Sort By                                                                                                    |                    |
|                     | All          COLLAPSE ALL       Sort By         An extinct species of Tchangmargarya (Gastropoda: Viviparidae) from Quaternary lacustrine deposits of a group of vanished lakes in Yunnan, China                                                                                                    |                    |
|                     | All      COLLAPSE ALL    COLLAPSE ALL       An extinct species of Tchangmargarya (Gastropoda: Viviparidae) from Quaternary lacustrine deposits of a group of vanished lakes in Yunnan, China    Author       Author          Price          Funding Status                                                                                                    |                    |
|                     | All      COLLAPSE ALL       COLLAPSE ALL    Sort By                                                                                                    |                    |
|                     | All            • COLLAPSE ALL             A extinct species of Tchangmargarya (Gastropoda: Viviparidae) from Quaternary lacustrine deposits of a group of vanished lakes in Yunnan, China             Author journal Title Article Type OA Profile Price Under Status             Author Journal Title Article Open Select 00.00             Author Email Hannah.Ward.GB@etandf.co.uk DOI 10.1080/02687038.2023.2212758             Organization name Universidade Federal de Minas Gerais Programa Research Funder Not Available         de Pos-graduacao em Saude Publica |                    |

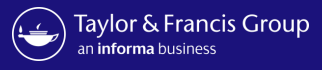

### Taylor & Francis Group

informa

#### Dear Hannah ward,

Congratulations! We are pleased to share that your article "An extinct species of Tchangmargarya (Gastropoda: Viviparidae) from Quaternary lacustrine deposits of a group of vanished lakes in Yunnan, China" has been accepted for publication in Aphasiology.

To move forward with publication, we need you to review your Open Access options and accept the terms and conditions of an author publishing agreement.

We'll start with some questions that will inform the details we include in your agreement.

#### START AGREEMENT PROCESS

If you have questions about publishing your article, don't hesitate to contact us directly at anonymous@tandf.co.uk

We look forward to seeing your article published, and we are pleased to have you in our authorship community.

Kind regards,

Aphasiology Production Team

Taylor & Francis Group

#### © 2023 Taylor & Francis Group, a business owned by Informa PLC

5 Howick Place, London SW1P 1WG. Registered in England and Wales. Number 3099067. Author receives a link to the Author Publishing Agreement (APA)

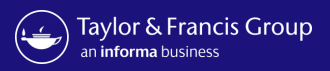

Author

| Author Publishing Agreement                                                                                                    |                                                                                                    | _                                                                                                    |                                                                                                    |
|----------------------------------------------------------------------------------------------------|----------------------------------------------------------------------------------------------------|----------------------------------------------------------------------------------------------------|----------------------------------------------------------------------------------------------------|
| Please avoid clicking Back or Refresh in your                                                                                                    | browser to avoid any unexpected errors.                                                                                                    |                                                                                                    | Author confi                                                                                                    |
| 1 2 3                                                                                                    | 4 5 6 7 8                                                                                                    |                                                                                                    | article deta                                                                                                    |
| Details Open Access Copyrigi                                                                                                    | ht License Declaration Permissions Agreement Summary                                                                                                    |                                                                                                    |                                                                                                    |
| Confirm article details                                                                                                    |                                                                                                    |                                                                                                    |                                                                                                    |
| The following information about yo<br>Please make sure everything is c                                                                                          | our article is used to generate your Author Publishing Agreement.<br>orrect.                                                                                                    |                                                                                                    |                                                                                                    |
| Is something here incorrect? Req                                                                                                    | uest changes                                                                                                    |                                                                                                    |                                                                                                    |
|                                                                                                    |                                                                                                    |                                                                                                    |                                                                                                    |
| Article Title                                                                                                    | An extinct species of Tchangmargarya (Gastropoda: Viviparidae) from<br>Quaternary lacustrine deposits of a group of vanished lakes in                                               |                                                                                                    |                                                                                                    |
| Article DOI                                                                                                    | Yunnan, China<br>10.1080/02687038.2023.2212758                                                                                                    |                                                                                                    |                                                                                                    |
|                                                                                                    |                                                                                                    |                                                                                                    |                                                                                                    |
| Journal Title                                                                                                    | Aphasiology                                                                                                    | ticle is used to generate you                                                                                                    | ur Author Publishing Agreement. Please make sure                                                                                                    |
| Journal Title<br>Journal Subtitle                                                                                                    | Aphasiology                                                                                                    | ticle is used to generate vou                                                                                                    | ur Author Publishing Agreement. Please make sure                                                                                                    |
| Journal Title<br>Journal Subtitle<br>Corresponding Author                                                                                                    | Aphasiology                                                                                                    | ticle is used to generate vou                                                                                                    | ur Author Publishing Agreement. Please make sure<br>nge to your article details<br>stake in your article details, please let us know here. V                                                                                 |
| Journal Title<br>Journal Subtitle<br>Corresponding Author                                                                                                    | Aphasiology                                                                                                    | ticle is used to generate vou<br>cha<br>Request a cha<br>If you've noticed a mis<br>review your request, n                                                                                                    | ur Author Publishing Agreement. Please make sure<br>nge to your article details<br>stake in your article details, please let us know here. V<br>nake changes as needed, and send you an email updat                          |
| Journal Title<br>Journal Subtitle<br>Corresponding Author<br>Author's Name<br>Affiliation at Submission                                                         | Aphasiology<br>Hannah ward<br>Universidade Federal de Minas Gerals Programa de Pos-graduacao                                                                                        | ticle is used to generate volution of the Request a chain of the second second | <b>ur Author Publishing Agreement. Please make sure</b><br><b>nge to your article details</b><br>stake in your article details, please let us know here. V<br>nake changes as needed, and send you an email updat            |
| Journal Title<br>Journal Subtitle<br>Corresponding Author<br>Author's Name<br>Affiliation at Submission                                                         | Aphasiology<br>Hannah ward<br>Universidade Federal de Minas Gerais Programa de Pos-graduacao<br>em Saude Publica                                                                    | ticle is used to generate you<br>cha<br>If you've noticed a mis<br>review your request, m<br>Start typing your m                                                                                                    | <b>ur Author Publishing Agreement. Please make sure</b><br><b>nge to your article details</b><br>stake in your article details, please let us know here. V<br>nake changes as needed, and send you an email updat<br>nessage |
| Journal Title<br>Journal Subtitle<br>Corresponding Author<br>Author's Name<br>Affiliation at Submission<br>Complete Author List                                 | Aphasiology<br>Hannah ward<br>Universidade Federal de Minas Gerais Programa de Pos-graduacao<br>em Saude Publica                                                                    | ticle is used to generate vou<br>cha<br>If you've noticed a mis<br>review your request, m<br>Start typing your m                                                                                                    | <b>ur Author Publishing Agreement. Please make sure</b><br><b>nge to your article details</b><br>stake in your article details, please let us know here. V<br>nake changes as needed, and send you an email updat<br>nessage |
| Journal Title<br>Journal Subtitle<br>Corresponding Author<br>Author's Name<br>Affiliation at Submission<br>Complete Author List                                 | Aphasiology<br>Hannah ward<br>Universidade Federal de Minas Gerais Programa de Pos-graduacao<br>em Saude Publica                                                                    | ticle is used to generate vou<br>cha<br>If you've noticed a mis<br>review your request, m<br>Start typing your m                                                                                                    | <b>ur Author Publishing Agreement. Please make sure</b><br><b>nge to your article details</b><br>stake in your article details, please let us know here. V<br>nake changes as needed, and send you an email updat<br>nessage |
| Journal Title<br>Journal Subtitle<br>Corresponding Author<br>Author's Name<br>Affiliation at Submission<br>Complete Author List<br>Author's Name<br>Hannah ward | Aphasiology Hannah ward Universidade Federal de Minas Gerais Programa de Pos-graduacao em Saude Publica  Affiliation Universidade Federal de Minas Gerais Programa de Pos-graduacao | ticle is used to generate you<br>cha<br>If you've noticed a mis<br>review your request, m<br>Start typing your m                                                                                                    | III Author Publishing Agreement. Please make sure<br>nge to your article details<br>stake in your article details, please let us know here. V<br>nake changes as needed, and send you an email updat<br>nessage<br>CANCEL SE |
| Journal Title<br>Journal Subtitle<br>Corresponding Author<br>Author's Name<br>Affiliation at Submission<br>Complete Author List<br>Author's Name<br>Hannah ward | Aphasiology Hannah ward Universidade Federal de Minas Gerais Programa de Pos-graduacao em Saude Publica Affiliation Universidade Federal de Minas Gerais Programa de Pos-graduacao  | ticle is used to generate vou<br>cha<br>If you've noticed a mis<br>review your request, m<br>Start typing your m                                                                                                    | ur Author Publishing Agreement. Please make<br>nge to your article details<br>stake in your article details, please let us know he<br>nake changes as needed, and send you an email u<br>nessage<br>CANCEL                   |

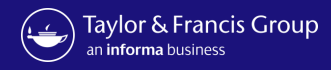

| Taylor & Francis Group                                                                                                    |     |
|----------------------------------------------------------------------------------------------------|-----|
| an <b>informa</b> business                                                                                                    | - 1 |
| Author Publishing Agreement                                                                                                    |     |
| Please avoid clicking Back or Refresh in your browser to avoid any unexpected errors.                                                                                                    |     |
| 1     2     3     4     5     6     7     8       Details     Open Access     Copyright     License     Declaration     Permissions     Agreement     Summary                                           |     |
| Confirm research funders                                                                                                    |     |
| We need to know whether you received any research funding to produce this article. If you did, your funders may have specific requirements that we need to reflect in your author publishing agreement. |     |
| Did you receive any research funding for this article?                                                                                                    |     |
| No                                                                                                    |     |
| Please add your funders until the list below is complete. Start typing your funder's name, and you'll find suggestions for common funders. If yours isn't there, type the complete name and add it.     |     |
| Start Typing Your Funder's Name ADD                                                                                                    |     |
| Funders                                                                                                    |     |
| Name Grant Number                                                                                                    |     |
| British Heart Foundation 122437654 <table-cell></table-cell>                                                                                                    |     |
|                                                                                                    |     |
| PREVIOUS                                                                                                    |     |

Author is prompted to confirm funder

### Author

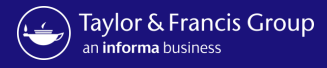

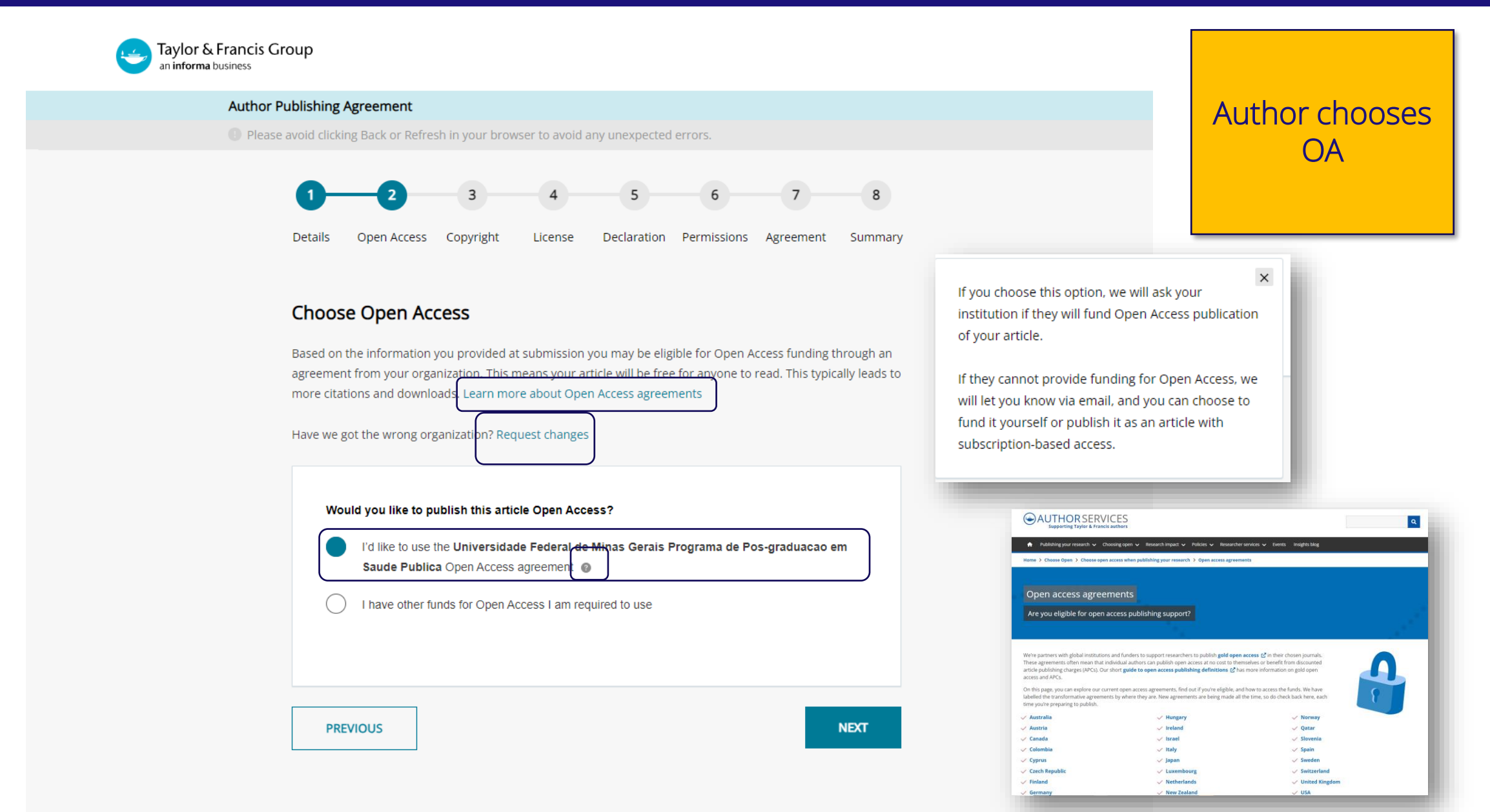

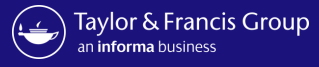

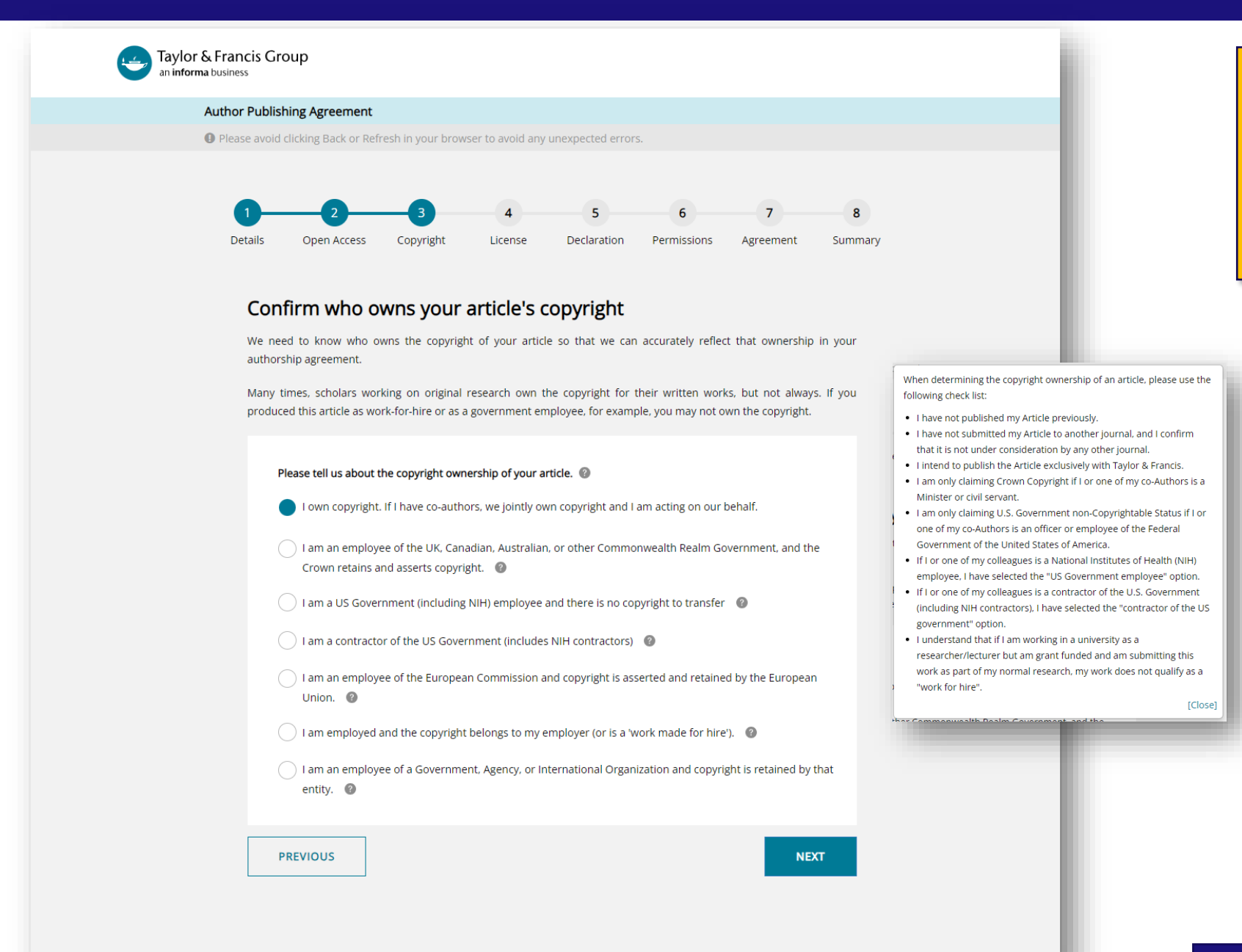

Author confirms who owns the copyright

### Author

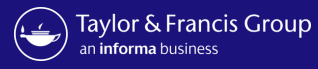

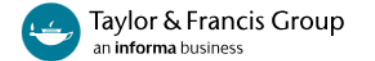

#### Author Publishing Agreement

**()** Please avoid clicking Back or Refresh in your browser to avoid any unexpected errors.

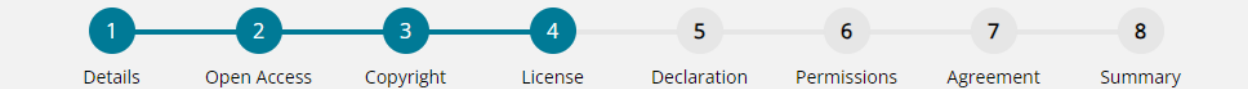

#### Please answer the question below.

Additional help information is available by clicking on the help 🥥 icons. To hide the help, click the close button or anywhere outside the popup.

Your paper will be made freely available online at the point of publication, permanently, for anyone to read (Gold Open Access).

Open Access articles are free to read but acceptable reuse is determined by the type of Creative Commons license associated with the article. Your choice will be included in your agreement and noted in your published article.

Select license type 🕥

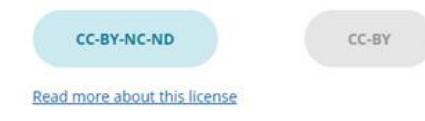

PREVIOUS

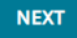

Author can select their Creative commons licence

You have two options of agreement for Open Select publishing with Taylor & Francis/Routledge.

- Creative Commons Attribution-NonCommercial-NoDerivs (CC BY-NC-ND): Under this license others may download your works and share them with others as long as they credit you, but they can't change them in any way or use them commercially. The License also allows for text- and data-mining of your works. This license is offered to authors publishing on an open-access basis in an Open Select journal.
- Creative Commons Attribution (CC BY): Others may distribute, remix, tweak, and build upon your work, even commercially, as long as they credit you for the original creation. This license is required by certain funding bodies. The author is asked to grant Taylor & Francis the right to publish her or his article as the final, definitive, and citable Version of Scholarly Record. Reuse conditions will be subject to the license type chosen by the author.

[Close]

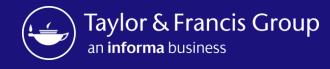

Author declares

any conflict-of-

interest

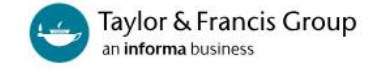

#### Author Publishing Agreement

Please avoid clicking Back or Refresh in your browser to avoid any unexpected errors.

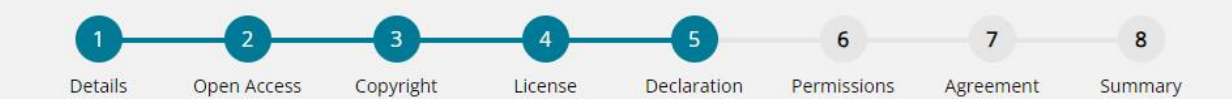

### Declare any conflicts of interest

A conflict of interest might arise if you have a personal interest in your research ending in a particular outcome. To uphold transparency and trust, it's important for us to document any conflict that you think might apply here.

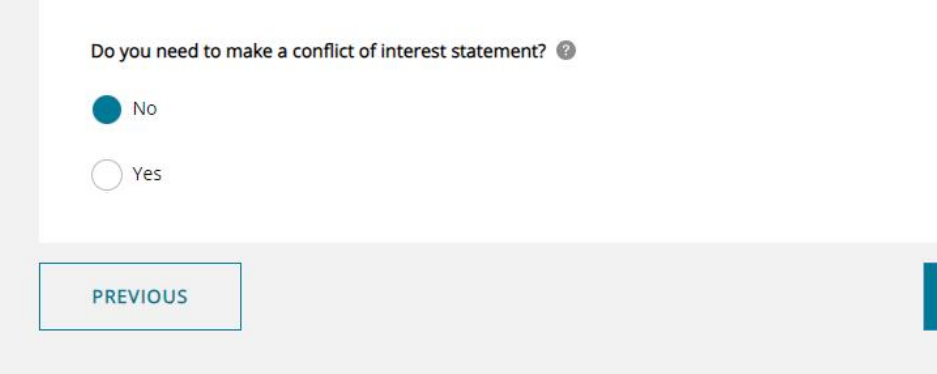

A conflict-of-interest may occur when an author or an author's employer or sponsor has a financial, commercial, legal, or professional relationship with other organizations or with the people working with them that may exert an influence on that author's research. You can read more about our conflict-of-interest policies at: http://journalauthors.tandf.co.uk/permissions/reusingOwnWork.asp If you select "Yes", you will be asked to provide a Disclosure Statement. [Close]

NEXT

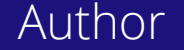

#### Information Classification: General

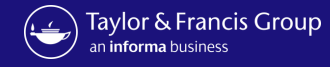

Author confirms

permissions

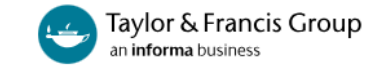

#### Author Publishing Agreement

Please avoid clicking Back or Refresh in your browser to avoid any unexpected errors.

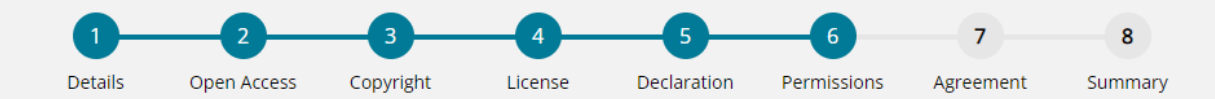

#### Confirm permissions

Before we publish your work, we need to confirm with you that any third-party content in your article is used with the permission of its copyright owner. You'll need to have permission even if you've included the content under a fair use claim.

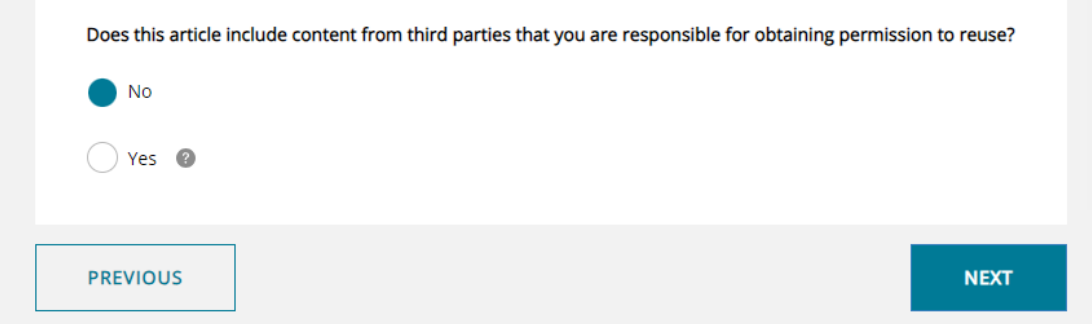

We require that you obtain the necessary written permission in advance from any third-party owners of copyright for the use in print and electronic formats of any of their text, illustrations, graphics, or other material, in your article. The same applies to any other necessary consent. Suggested wording for the request for permission is given here. It is also important to ensure you acknowledge the source, and cite the source in your References section. If you select "Yes", you will be asked to provide information about the content and rightsholders you have obtained permission from.

[Close]

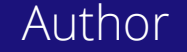

#### Information Classification: General

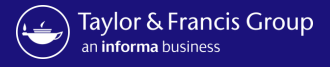

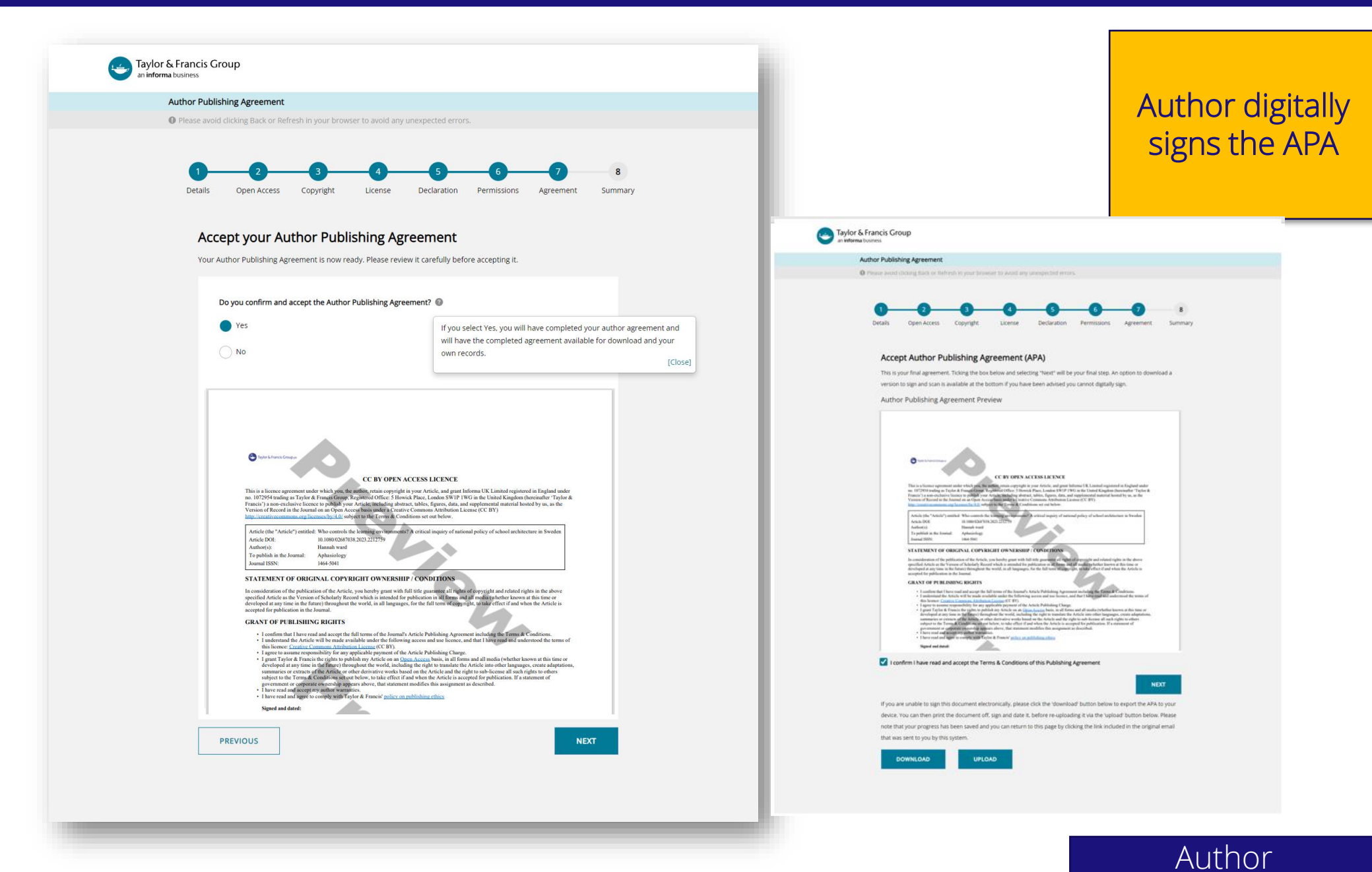

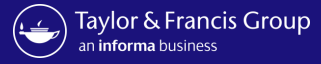

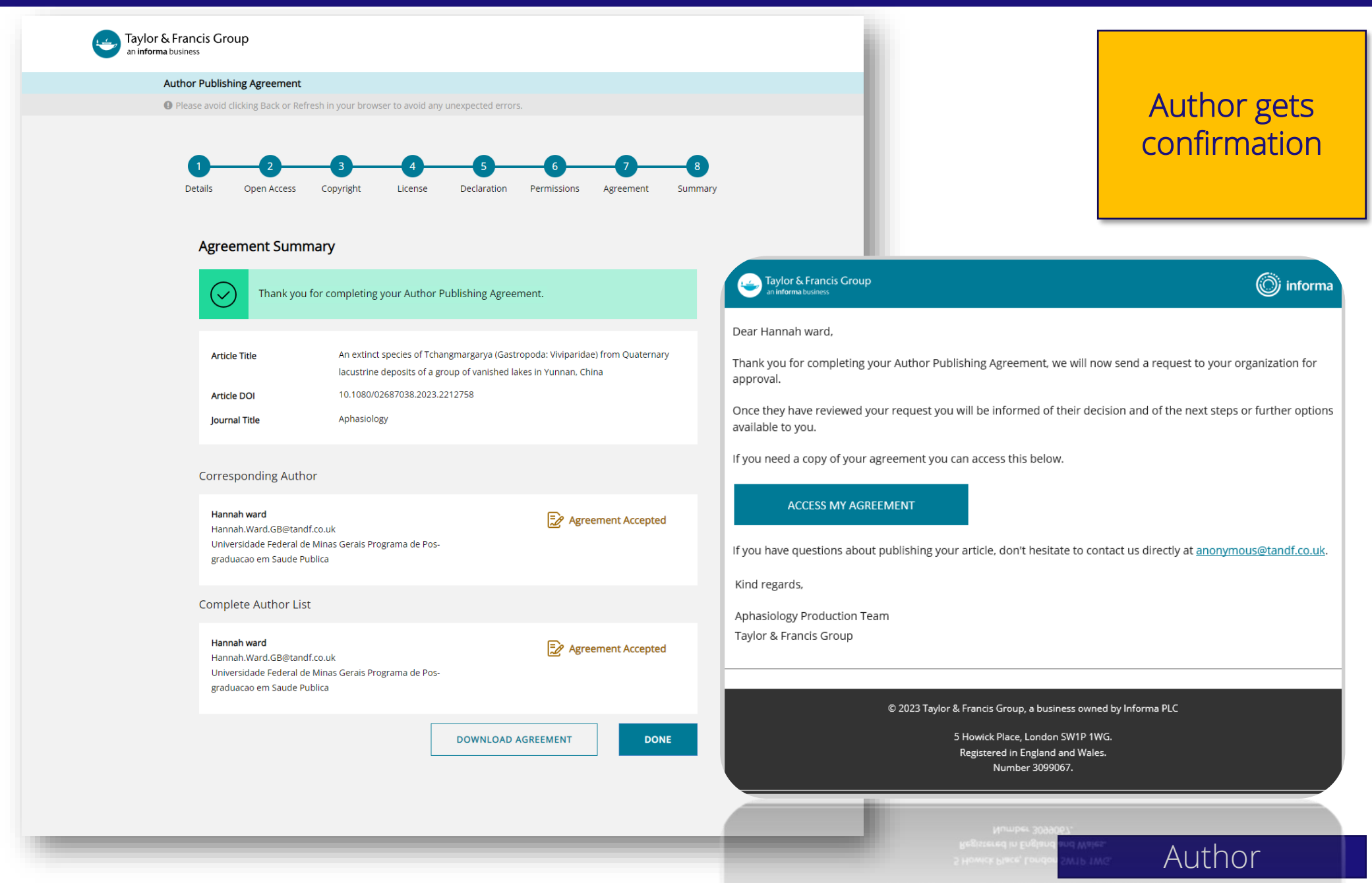

) 2023 Taylor & Francis Group, a business owned by Informa P

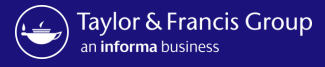

New action

required article

email

#### Subject: Action Required! An affiliated author has requested to use your OA fund

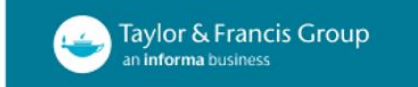

informa

#### Dear Sir/Madam,

We have been contacted by an author who has informed us that they are affiliated with your institution. They would like to make their article Open Access using your Open Access agreement.

Please log in to your Taylor & Francis dashboard to approve or decline the request. You will find this author's article in your "Action required" tab.

We would take this opportunity to recommend a decision within 14 days to minimise effort for authors and delays in publication.

If you have questions please don't hesitate to contact us directly at oalibrarianenquiries@tandf.co.uk

| DOI          | Article Title            | Main<br>Author | Article Type        | lennot                                         | Publishing<br>Model | Final<br>Price |
|--------------|--------------------------|----------------|---------------------|------------------------------------------------|---------------------|----------------|
| 123123123123 | Test OAD quote flow<br>2 | Chethan K<br>M | Research<br>Article | Scandinavian Journal of Primary Health<br>Care | Open Access         | GBP<br>695.0   |

Kind regards,

Open Access Librarian Enquiries team . Taylor & Francis Group

©2022 Taylor & Francis Group, a business owned by Informa PLC

5 Howick Place, London SW1P 1WG. Registered in England and Wales. Number 3099067.

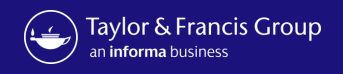

Research Dashboard User

| Taylor & Francis Great an informa business | OUP A Hi, Universidade Federal                                                                                                    | Research<br>Dashboard user<br>approves the<br>author for OA                                                                                                    |
|--------------------------------------------|----------------------------------------------------------------------------------------------------|----------------------------------------------------------------------------------------------------|
| Running Total                              |                                                                                                    | tunaing                                                                                                    |
| Accepted Articles                          | Please note: your consortium can view activity on this account including approvals, declines, and transactions                                                                                                    |                                                                                                    |
| Submitted Articles                         | Action Required OA                                                                                                    |                                                                                                    |
| Action Required                            | Search by Author Name, Article Title, Journal, Email, ORCID, DOI Q DOWNLOAD XLS                                                                                                    |                                                                                                    |
| Approved Articles                          | Funder: All Auto                                                                                                    | Approve Article ×                                                                                                    |
| Declined Articles                          | Image: Sort By       Sort By                                                                                                    | An extinct species of Tchangmargarya (Gastropoda: Viviparidae) from<br>Quaternary lacustrine deposits of a group of vanished lakes in Yunnan,<br>China<br>Select fund: Test OptOut UAT |
|                                            | An extinct species of Tchangmargarya (Gastropoda: Viviparidae) from Quaternary lacustrine deposits of a group of vanished lakes in Yunnan, China       Image: Chinage of the second constraints of the second constraints of the second consecond consecond constraints of the second constraints | CONFIRM         CLOSE         itus           annah.Ward.GB@tandf.co.uk         DOI 10.1080/02687038.2023.2212758         Itus                                                          |

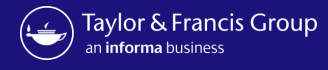

Taylor & Francis Group

informa

Dear Hannah ward,

We are writing to update you about your request to your institution for Open Access funding.

We are happy to let you know that your institution has agreed to pay the article publishing charge on your behalf.

If you have questions about your APC funding, please don't hesitate to contact us directly at APC@tandf.co.uk

Kind regards,

Taylor & Francis Customer Services Taylor & Francis Group

© 2023 Taylor & Francis Group, a business owned by Informa PLC

5 Howick Place, London SW1P 1WG. Registered in England and Wales. Number 3099067. Author receives confirmation of OA funding

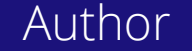

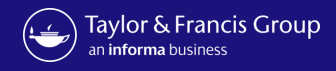

| Taylor & Francis<br>an informa business | Group Hi, Universidade Federal V                                                                                                    | Research<br>Dashboar<br>Approved |
|-----------------------------------------|----------------------------------------------------------------------------------------------------|----------------------------------|
| Running Total                           |                                                                                                    |                                  |
| Accepted Articles                       | Please note: your consortium can view activity on this account including approvals, declines, and transactions                                                                                                    |                                  |
| Submitted Articles                      | Approved Articles                                                                                                    |                                  |
| Action Required                         | Search by Author Name, Article Title, Journal, Email, ORCID, DOI                                                                                                    |                                  |
| Approved Articles                       | Funder: All                                                                                                    |                                  |
| Declined Articles                       | All                                                                                                    |                                  |
|                                         | ▲ COLLAPSE ALL Sort By ✓                                                                                                    |                                  |
|                                         | An extinct species of Tchangmargarya (Gastropoda: Viviparidae) from Quaternary lacustrine deposits of a group of<br>vanished lakes in Yunnan, China                                                                                                    |                                  |
|                                         | Author Journal Title Article Type OA Profile Price Funding Statu Decline                                                                                                    |                                  |
|                                         | □ Hannah ward Aphasiology Research Article Open Select €0.00 OA Approved                                                                                                    |                                  |
|                                         | Author Email Hannah.Ward.GB@tandf.co.uk     DOI 10.1080/02687038.2023.2212758       Organization name Universidade Federal de Minas Gerais Programa Research Funder Not Available       de Pos-graduacao em Saude Publica       Submiriniza Data     2023 lung 20 |                                  |

Research Dashboard User

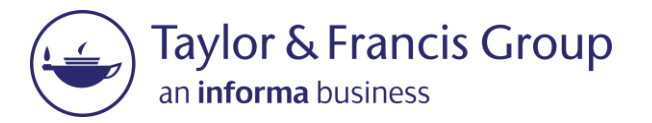

## The Decline Workflow

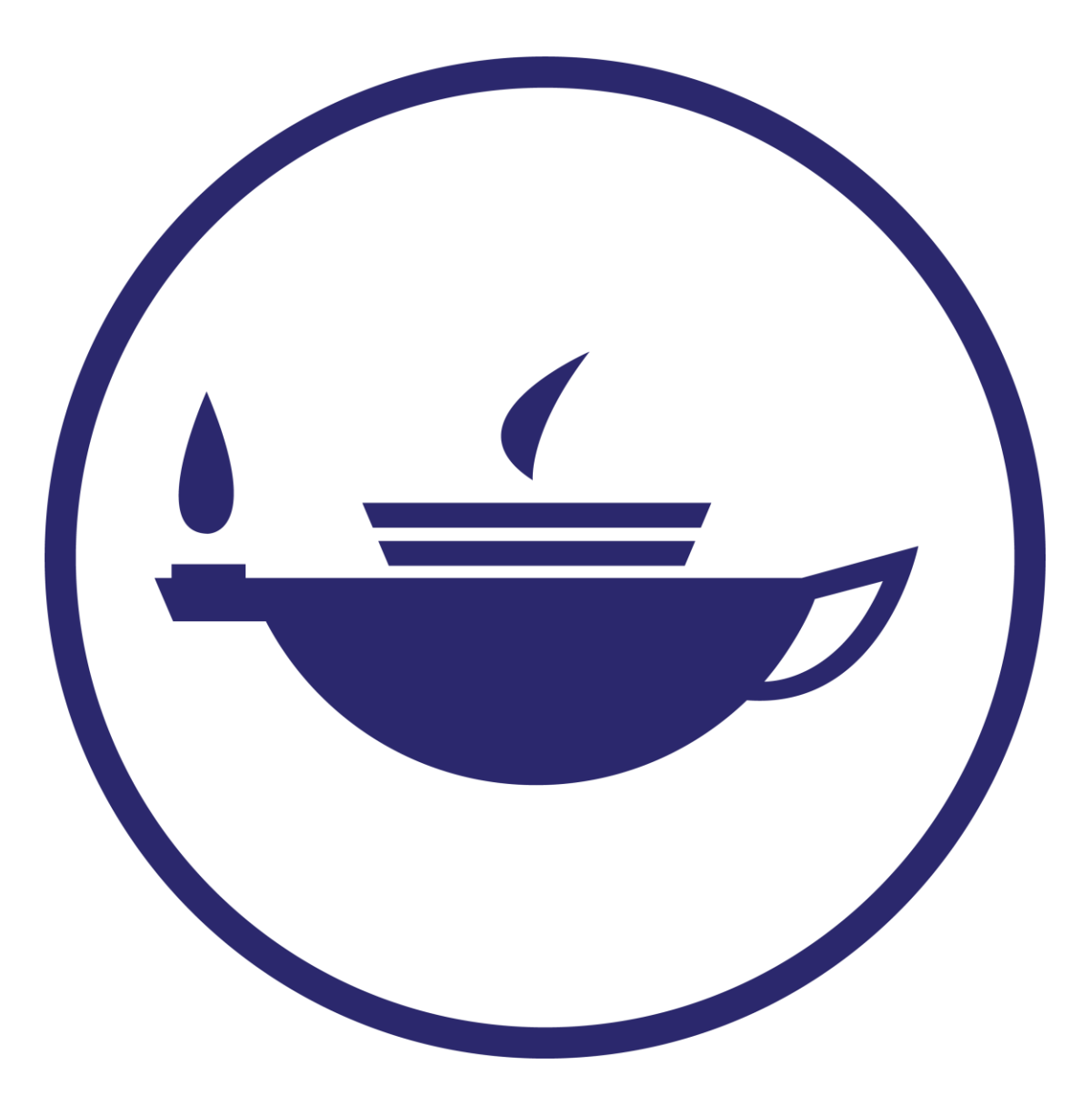

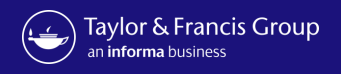

| Taylor & Francis Gr<br>an informa business                                                                                                    | A Hi, Universidade Federal                                                                                                    | Research<br>Dashboard user<br>declines the OA<br>funding |
|----------------------------------------------------------------------------------------------------|----------------------------------------------------------------------------------------------------|----------------------------------------------------------|
| Running Total                                                                                                    |                                                                                                    |                                                          |
| Accepted Articles                                                                                                    | Please note: your consortium can view activity on this account including approvals, declines, and transactions                                                                                                    |                                                          |
| Submitted Articles                                                                                                    | Action Required OA                                                                                                    |                                                          |
| Action Required                                                                                                    | Search by Author Name, Article Title, Journal, Email, ORCID, DOI Q DOWNLOAD XLS                                                                                                    |                                                          |
| Approved Articles                                                                                                    | Funder: All                                                                                                    | dele openselee o                                         |
| Contraction of the second second seco | # Filter- showing: 1 - 4 of 4 records       Decline Article                                                                                                    | ×                                                        |
|                                                                                                    | Reason for decline                                                                                                    | Pr                                                       |
|                                                                                                    | An extinct species of Tchangmargarya (Gastropoda: Vivinaridae) from Quaternary lacustrine deposits of a group of                                                                                                    | EO.<br>CONFIRM CLOSE                                     |
|                                                                                                    | vanished lakes in Yunnan, China                                                                                                    |                                                          |
|                                                                                                    | Author     Journal Title     Article Type     OA Profile     Price     Funding Status     Approve       □ Hanpab ward     Aphasiology     Research Article     Open Select     €0.00 ①     OA Requested     Approve                                                                                                    |                                                          |
|                                                                                                    | Author Email Hannah.Ward.GB@tandf.co.uk       DOI 10.1080/02687038.2023.2212758       Decline         Organization name Universidade Federal de Minas Gerais Programa Research Funder Not Available       de Pos-graduacao em Saude Publica         Submission Date 2023-Jun-30       Acceptance Date 2023-Jun-30         Orcid |                                                          |

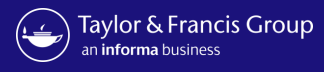

| Taylor & Francis Grou<br>an informa business                                                                                                    | 0 A Hi, Universidade Federal V                                                                                                    | Article moves to<br>declined tab in<br>the Research<br>Dashboard |
|----------------------------------------------------------------------------------------------------|----------------------------------------------------------------------------------------------------|------------------------------------------------------------------|
| <ul> <li>Running Total</li> <li>Accepted Articles</li> <li>Submitted Articles</li> <li>Action Required</li> <li>Approved Articles</li> <li>Declined Articles</li> </ul> | Please note: your consortium can view activity on this account including approvals, declines, and transactions   Declined Articles   Search by Author Name, Article Title, Journal, Email, ORCID, DOI   Funder: All   # Filter- showing: 1 - 6 of 6 records                                                                                                    |                                                                  |
|                                                                                                    | EXPAND ALL            Sort By              An extinct species of Tchangmargarya (Gastropoda: Viviparidae) from Quaternary lacustrine deposits of a group of         vanished lakes in Yunnan, China              Author         Journal Title         Article Type         OA Profile         Price         Funding Status         OA Declined         Declined by orolibfederal@yopmail.com         Declined date 2023-Jul-03         Declined reason library decline |                                                                  |

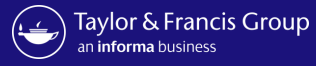

Taylor & Francis Group an informa business informa

#### Dear Hannah ward,

We are writing to update you with regard to your Open Access funding request for your article "An extinct species of Tchangmargarya (Gastropoda: Viviparidae) from Quaternary lacustrine deposits of a group of vanished lakes in Yunnan, China". Your institution has declined your request for funding to pay the author publishing charge (APC) for Open Access.

There are still options available to you to make your article Open Access. You can make your final article Open Access by paying the Author Publishing Charge, or you can archive an earlier version of your article without any charge to you. To ensure your article is published under the correct license please choose an option below.

- I'd like to publish Open Access
   Make your article available for free to anyone worldwide
- I don't want to publish Open Access
   Publish your article under subscription-based access

Please visit **Author Services** to find out more about these choices. If you have any further questions, please do not hesitate to contact us at <u>anonymous@tandf.co.uk</u>

Kind regards,

Aphasiology Production Team

Taylor & Francis Group

© 2023 Taylor & Francis Group, a business owned by Informa PLC

5 Howick Place, London SW1P 1WG. Registered in England and Wales. Number 3099067.

# Author receives decline email

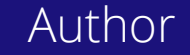

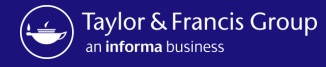

Taylor & Francis Group an informa business

#### Author Publishing Agreement

Please avoid clicking Back or Refresh in your browser to avoid any unexpected errors.

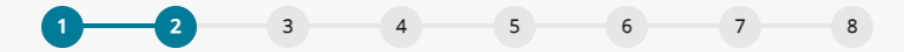

Details Open Access Copyright License Declaration Permissions Agreement Summary

#### Choose Open Access

Based on the information you provided on submission, your estimated Article Publishing Charge (APC) for publishing Open Access is €2,730.00 plus applicable taxes.

Open Access offers greater accessibility, visibility and impact for your research. Articles published Open Access with Taylor & Francis typically receive 95% more citations and over 7 times as many downloads. Read about these benefits in our Open Access information pages.

Some organizations may be willing to fund Open Access for their researchers, or even mandate that your research output is published as Open Access. We recommend that you check with your organization. If you believe your institution has an agreement with us and might provide payment for your APC, please contact us.

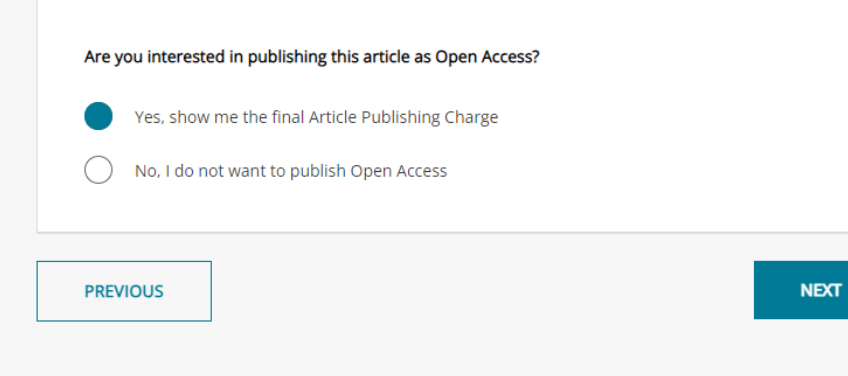

Author makes a different choice

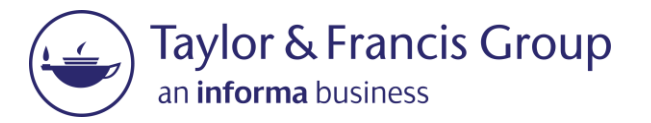

## Workflow variations

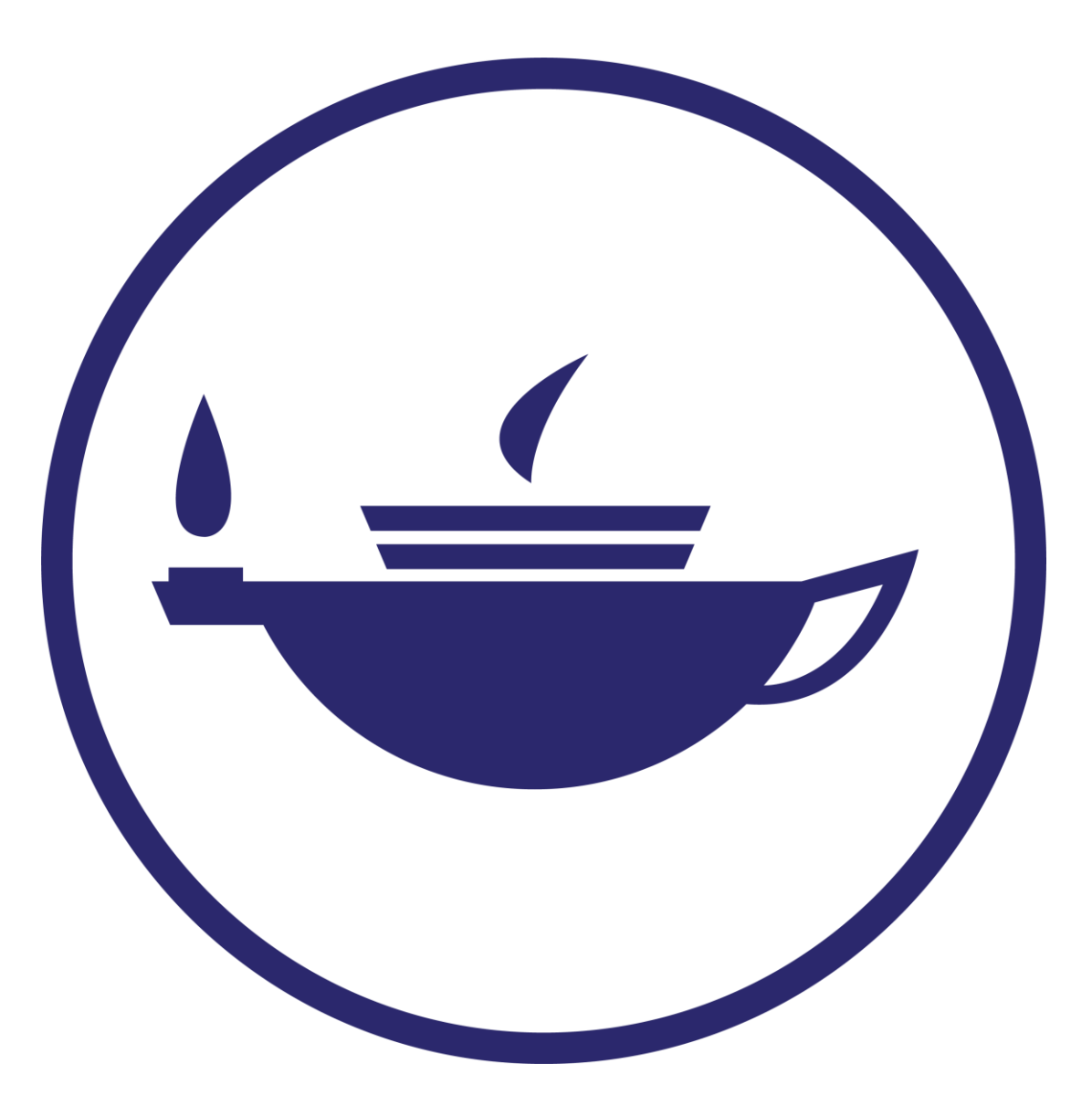

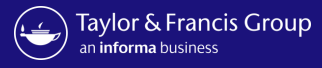

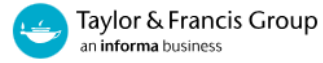

#### Author Publishing Agreement

Please avoid clicking Back or Refresh in your browser to avoid any unexpected errors.

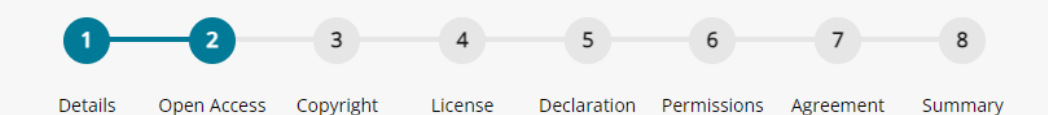

#### Choose Open Access

Based on the information you provided at submission you may be eligible for Open Access funding through an agreement from your organization. This means your article will be free for anyone to read. This typically leads to more citations and downloads. Learn more about Open Access agreements

Have we got the wrong organization? Request changes

| aude Publ  | lica Open Acces | s agreement               | 0                                       | _                                                     | -                                                     |                                                       |
|------------|-----------------|---------------------------|-----------------------------------------|-------------------------------------------------------|-------------------------------------------------------|-------------------------------------------------------|
| have other | funds for Open  | Access Lam r              | equired to use                          | $\overline{}$                                         |                                                       |                                                       |
| nave other | iunas for Open  | Access I am r             | equired to use                          |                                                       |                                                       |                                                       |
|            |                 |                           |                                         |                                                       |                                                       |                                                       |
|            |                 |                           |                                         |                                                       |                                                       |                                                       |
|            |                 |                           |                                         |                                                       |                                                       |                                                       |
|            | have other      | have other funds for Open | have other funds for Open Access I am r | have other funds for Open Access I am required to use | have other funds for Open Access I am required to use | have other funds for Open Access I am required to use |

If an author is required to use other funds

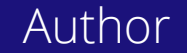

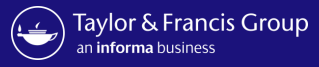

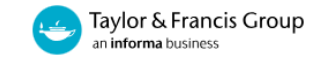

#### Author Publishing Agreement

Image: Please avoid clicking Back or Refresh in your browser to avoid any unexpected errors.

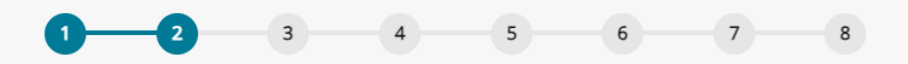

Details Open Access Copyright License Declaration Permissions Agreement Summary

| tem Charges                                                    | Su                    | Immary                       |            |
|----------------------------------------------------------------|-----------------------|------------------------------|------------|
| Article Publishing Charge                                      | \$3,085.00            | Article Publishing<br>Charge | \$3,085.00 |
| By choosing gold Open Access you agree to pay<br>Charge (APC). | an Article Publishing | Total                        | \$3,085.00 |
| nvoice Address                                                 |                       | 🔿 Apply Discou               | int Code   |
| Saved Address                                                  |                       |                              |            |
| Please select an address                                       | •                     | APPL                         | r          |
| ADD NEW INVOICE ADDRES                                         | \$\$                  |                              |            |
|                                                                |                       |                              |            |
| PREVIOUS                                                       |                       |                              | NEXT       |

Author prompted to give billing details

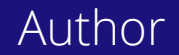

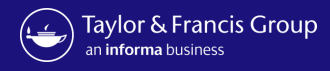

| Taylor & Francis C<br>an informa business | Group A Hi, Universidade Federal V                                                                                                    | Article move<br>declined arti |
|-------------------------------------------|----------------------------------------------------------------------------------------------------|-------------------------------|
| 🗐 Running Total                           |                                                                                                    |                               |
| Accepted Articles                         | Please note: your consortium can view activity on this account including approvals, declines, and transactions                                   |                               |
| Submitted Articles                        | Declined Articles                                                                                                    |                               |
| Action Required                           | Search by Author Name, Article Title, Journal, Email, ORCID, DOI Q DOWNLOAD XLS                                                                  |                               |
| Approved Articles                         | Funder: All                                                                                                    |                               |
| Declined Articles                         | 幸 Filter- showing: 1 - 6 of 6 records                                                                                                    |                               |
|                                           |                                                                                                    |                               |
|                                           | ▼ EXPAND ALL Sort By ✓                                                                                                    |                               |
|                                           | An extinct species of Tchangmargarya (Gastropoda: Viviparidae) from Quaternary lacustrine deposits of a group of vanished lakes in Yunnan, China |                               |
|                                           | Author Journal Title Article Type OA Profile Price Funding Status                                                                                |                               |
|                                           | Declined by orolibfederal@yopmail.com Declined date 2023-Jul-03                                                                                  |                               |

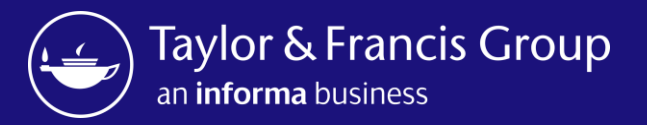

## Research Dashboard Overview

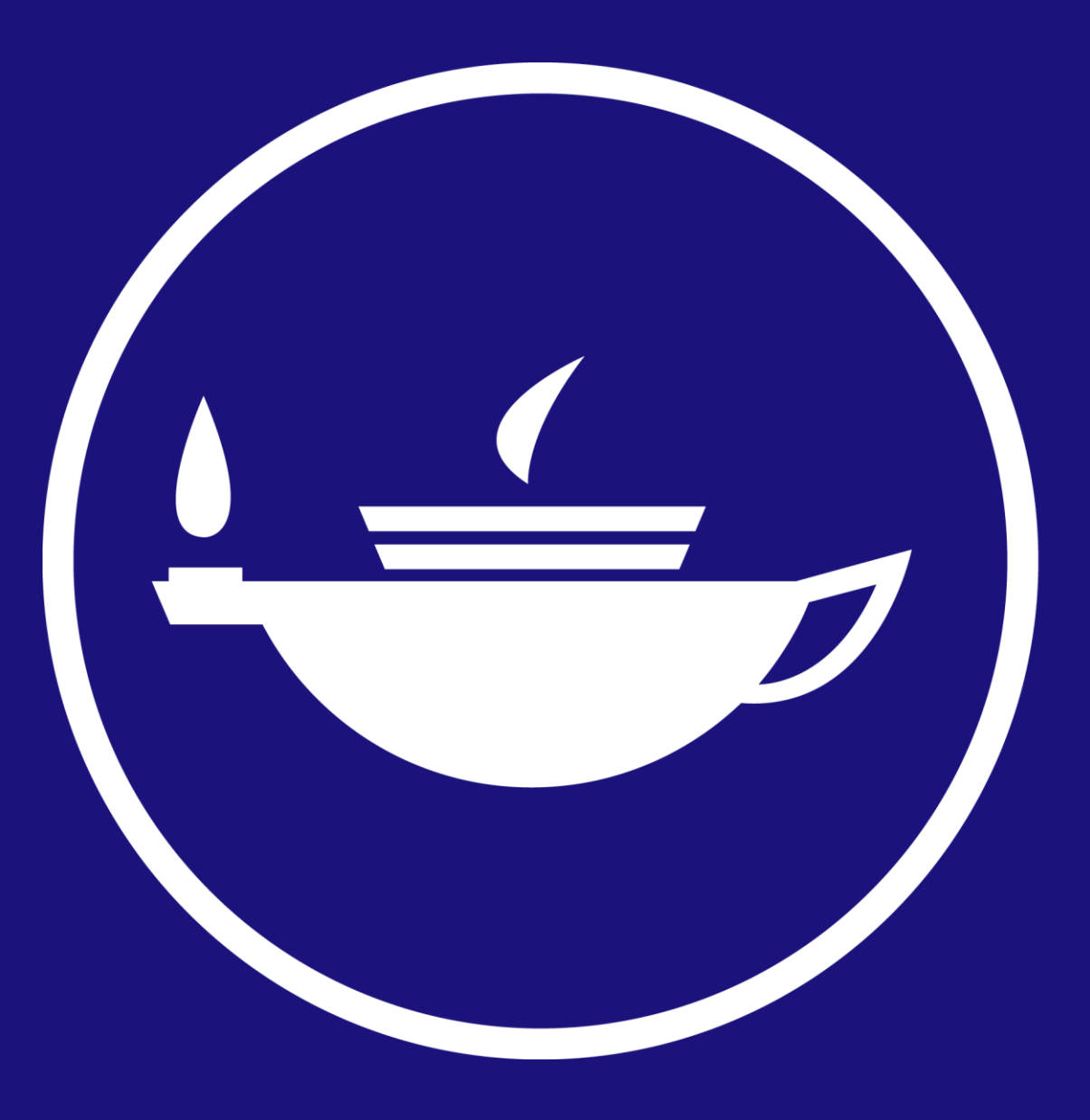

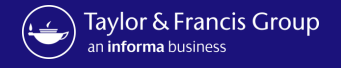

**\*\*NEW\*\* Accepted Status.** Article metadata populates when an article is accepted for sublication with a status of <u>OA Available</u>. You will not be able cause the author has not greement.

| an <b>informa</b> business | up                                                                         |                                                                     |                                                             |                                  |                                                                         |         | Article metadat<br>publication with<br>to approve or dec | ta populates whe<br>a status of <u>OA Av</u><br>cline funding here |
|----------------------------|----------------------------------------------------------------------------|---------------------------------------------------------------------|-------------------------------------------------------------|----------------------------------|-------------------------------------------------------------------------|---------|----------------------------------------------------------|--------------------------------------------------------------------|
|                            |                                                                            |                                                                     |                                                             |                                  |                                                                         |         | У <sup>,</sup>                                           | et completed thei                                                  |
| Funning Total              |                                                                            |                                                                     |                                                             |                                  |                                                                         |         |                                                          |                                                                    |
| Accepted Articles          |                                                                            |                                                                     | 1. I. I.                                                    |                                  |                                                                         | _       |                                                          |                                                                    |
| Submitted Articles         | Please note: your consortium                                               | can view activity on this o                                         | account incluaing appro                                     | ovais, aeciines, ana             | transactions                                                            |         |                                                          |                                                                    |
| Action Required            | Approved Arti                                                              | cles                                                                |                                                             |                                  |                                                                         |         |                                                          |                                                                    |
| 印 Approved Articles        | Search by Author Name A                                                    | rticle Title, Journal, Email, (                                     |                                                             |                                  | 0                                                                       |         |                                                          |                                                                    |
|                            | Search by Addior Name, A                                                   | rucie mue, journal, cmail, v                                        |                                                             |                                  |                                                                         |         | DOWNLOAD ALS                                             |                                                                    |
|                            | Funder: All                                                                |                                                                     |                                                             |                                  |                                                                         |         |                                                          |                                                                    |
|                            | ⊉ Filter- snowing: 1 - 2 of                                                | 2160103                                                             |                                                             |                                  |                                                                         |         |                                                          |                                                                    |
|                            |                                                                            |                                                                     |                                                             |                                  | ~                                                                       | Sort By | ~                                                        |                                                                    |
|                            | All An extinct species of To vanished lakes in Yunn                        | changmargarya (Gastrop<br>an, China                                 | ooda: Viviparidae) from                                     | ) Quaternary lacus               | strine deposits of a group of                                           | Sort By | ~                                                        |                                                                    |
|                            | All All An extinct species of To vanished lakes in Yunn Author             | changmargarya (Gastrop<br>ian, China<br>Journal Title               | poda: Viviparidae) from<br>Article Type                     | 0 Quaternary lacus<br>OA Profile | strine deposits of a group of                                           | Sort By | ~                                                        |                                                                    |
|                            | All All An extinct species of To vanished lakes in Yunn Author Hannah ward | changmargarya (Gastrop<br>an, China<br>Journal Title<br>Aphasiology | ooda: Viviparidae) from<br>Article Type<br>Research Article | OA Profile<br>Open Select        | strine deposits of a group of Price €0.00 € Funding Status OA Available | Sort By | ~                                                        |                                                                    |

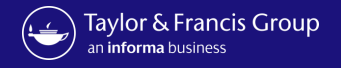

### \*\*NEW\*\* Accepted Status.

*the <u>r</u> until the* 

| Taylor & Francis Group<br>an informa business |                                                                                                    | If the author makes amendments during the workflow,<br>article funding status will change to <u>Queried by Author</u><br>the changes are made and the author has completed t |
|-----------------------------------------------|----------------------------------------------------------------------------------------------------|----------------------------------------------------------------------------------------------------|
| Running Total     Accepted Articles           |                                                                                                    | workflow.                                                                                                    |
| Submitted Articles                            | Please note: your consortium can view activity on this account including approvals, declines, and transactions                                                                                                    |                                                                                                    |
| Action Required                               | Approved Articles                                                                                                    |                                                                                                    |
| Approved Articles                             | Search by Author Name, Article Title, Journal, Email, ORCID, DOI                                                                                                    | DOWNLOAD XLS                                                                                                    |
|                                               | Funder: All                                                                                                    |                                                                                                    |
|                                               | All       Image: Collapse all         Collapse all       Sort By         An extinct species of Tchangmargarya (Gastropoda: Viviparidae) from Quaternary lacustrine deposits of a group of vanished lakes in Yunnan, China       Sort By         Author       Journal Title       Article Type       OA Profile       Price       Funding Status         Hannah ward       Aphasiology       Research Article Open Select       60.00       Queried by Author         Author Email       Hannah.Ward.GB@tandf.co.uk       DOI 10.1080/02687038.2023.2212758       Organization name         Organization name       Universidade Federal de Minas Gerais Programa Research Funder       Not Available         de Pos-graduacao em Saude Publica       Submission Date 2023-Jun-30       Acceptance Date 2023-Jun-30         Orcid       Orcid       Orcid       Orcid |                                                                                                    |

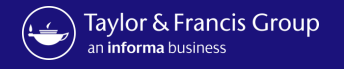

#### \*\*NEW\*\* Action Required Status. Taylor & Francis Group Only once an author has chosen to request funds from your open access agreement and completed their licence signing will an informa business the status change to <u>OA requested</u>. The article approve/ decline functionality will then appear to enable you to make a funding decision. E Running Total Please note: your consortium can view activity on this account including approvals, declines, and transactions Accepted Articles **Action Required OA** Submitted Articles Search by Author Name, Article Title, Journal, Email, ORCID, DOI DOWNLOAD XLS Action Required Approved Articles Funder: All ∓ Filter- showing: 1 - 4 of 4 records Declined Articles COLLAPSE ALL Sort By An extinct species of Tchangmargarya (Gastropoda: Viviparidae) from Quaternary lacustrine deposits of a group of vanished lakes in Yunnan, China OA Profile Funding Status Author Journal Title Article Type Price Approve €0.00 OA Requested Hannah ward Aphasiology Research Article Open Select Decline Author Email Hannah.Ward.GB@tandf.co.uk DOI 10.1080/02687038.2023.221 Organization name Universidade Federal de Minas Gerais Programa Research Funder Not Available de Pos-graduacao em Saude Publica Submission Date 2023-Jun-30 Acceptance Date 2023-Jun-30 Orcid

Research Dashboard User

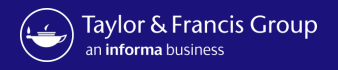

| Taylor & Francis<br>an informa business | is Group<br>Once you approve the funding, the approved tab with a statute                                                                                                    | O <mark>val Status.</mark><br>he article will move to<br>s of <u>OA Approved</u> . |
|-----------------------------------------|----------------------------------------------------------------------------------------------------|------------------------------------------------------------------------------------|
| Running Total                           |                                                                                                    |                                                                                    |
| Accepted Articles                       | Please note: your consortium can view activity on this account including approvals, declines, and transactions                                                                                                    |                                                                                    |
| Submitted Articles                      | Approved Articles                                                                                                    |                                                                                    |
| Action Required                         | Search by Author Name, Article Title, Journal, Email, ORCID, DOI                                                                                                    |                                                                                    |
| Approved Articles                       | Funder: All                                                                                                    |                                                                                    |
|                                         | All                                                                                                    |                                                                                    |
|                                         | ► COLLAPSE ALL Sort By ✓                                                                                                    |                                                                                    |
|                                         | An extinct species of Tchangmargarya (Gastropoda: Viviparidae) from Quaternary lacustrine deposits of a group of vanished lakes in Yunnan, China                                                                                                    |                                                                                    |
|                                         | Author     Journal Title     Article Type     OA Profile     Price     Funding Status     Decline       □ Hannah ward     Aphasiology     Research Article     Open Select     €0.00 ①     OA Approved     Image: Control of the second second |                                                                                    |
|                                         | Author Email Hannah.Ward.GB@tandf.co.uk     DOI 10.1080/02687038.2023.2212758       Organization name Universidade Federal de Minas Gerais Programa Research Funder Not Available       de Pos-graduacao em Saude Publica       Submission Date 2023-lun-30                                                                                                    |                                                                                    |

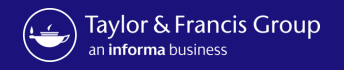

| Taylor & Francis Grou<br>an informa business                                                                                                    | p (                                                                                                    | R Hi. Universidade Federal 🗸                                                              |                                                                                                    | **NEW*                                                                                                    | ** Declined Status                                                                      |
|----------------------------------------------------------------------------------------------------|----------------------------------------------------------------------------------------------------|-------------------------------------------------------------------------------------------|----------------------------------------------------------------------------------------------------|----------------------------------------------------------------------------------------------------|-----------------------------------------------------------------------------------------|
| <ul> <li>Running Total</li> <li>Accepted Articles</li> <li>submitted Articles</li> <li>Action Required</li> <li>Approved Articles</li> <li>Declined Articles</li> </ul> | Please note: your consortium can view activity on this account including approvals, declines, and transactions Declined Articles Search by Author Name, Article Title, Journal, Email, ORCID, DOI Q Funder: All Filter- showing: 1 - 6 of 6 records                                                                                                    | DOWNLOAD XLS                                                                              |                                                                                                    | If you decline funding th<br>to the declined to                                                                                                    | ne article will move from action required,<br>ab, with a status of <u>OA Declined</u> . |
|                                                                                                    | EXPAND ALL  An extinct species of Tchangmargarya (Gastropoda: Viviparidae) from Quaternary lacustrine deposits of a group of vanished lakes in Yunnan, China  Author Journal Title Article Type OA Profile Price Funding Status  Hannah ward Aphasiology Research Article Open Select €0.00 OA Declined  Declined by orollbfederal@yopmail.com Declined date 2023-jul-03  Declined reason library decline | Taylor & Francis Grou<br>an informa business                                              | P<br>Please note: your consortium can view activity on this account .<br>Declined Articles                                                                                                    | including approvals, declines, and transactions                                                                                                    | A Hi, Universidade Federal V                                                            |
| <b>**)</b><br>If the researce<br>move from a                                                                                                    | <b>NEW** Declined Status</b><br>her is required to use other funds the article will<br>ccepted, to the declined tab, with a status of <u>OA</u><br><u>Other Funds</u> .                                                                                                    | <ul> <li>Action Required</li> <li>Approved Articles</li> <li>Declined Articles</li> </ul> | Search by Author Name, Article Title, Journal, Email, ORCID, D<br>Funder: All  Filter: showing: 1 - 6 of 6 records  FURDALL  An extinct species of Tchangmargarya (Gastropoda: Viv<br>vanished lakes in Yunnan, China  Author Journal Title Art<br>Hannah ward Aphasiology Re<br>Declined by. orollbfederal@yopmail.com<br>Declined reason library decline | viparidae) from Quaternary lacustrine deposits of a grou<br>ticle Type OA Profile Price Funding<br>search Article Open Select €0.000 OA Oth<br>Declined date 2023-jul-03 | DOWNLOAD XLS                                                                            |

Research Dashboard User

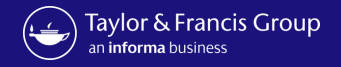

### **Submitted Status**

All articles in fully Open Access journals will still come into the submitted tab and will have a status of <u>OA Requested</u>.

Δ

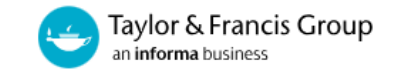

| Running Total      |                                                                                                    |  |
|--------------------|----------------------------------------------------------------------------------------------------|--|
|                    |                                                                                                    |  |
| Accepted Articles  | Please note: your consortium can view activity on this account including approvals, declines, and transactions                                      |  |
|                    | Submitted Articles                                                                                                    |  |
| Submitted Articles | Subilitted Alticles                                                                                                    |  |
|                    | Search by Author Name Article Title Journal Email ORCID DOI                                                                                         |  |
| Action Required    |                                                                                                    |  |
| Approved Articles  | Funder: All                                                                                                    |  |
| Approved Articles  |                                                                                                    |  |
| Declined Articles  |                                                                                                    |  |
| Declined Articles  |                                                                                                    |  |
|                    | An extinct species of Tchangmargarya (Gastropoda: Viviparidae) from Quaternary lacustrine deposits of a group of<br>vanished lakes in Yunnan, China |  |
|                    | Author lournal Title Article Type OA Profile Price Funding Status                                                                                   |  |
|                    | □ Hannah ward Aphasiology Research Article Open Select €0.00 O A Requested                                                                          |  |
|                    | Author Email Hannah.Ward.GB@tandf.co.uk Submission ID 239365299                                                                                     |  |
|                    | Organization name Universidade Federal de Minas Gerais Programa<br>Research Funder: Not Available                                                   |  |
|                    | de Pos-graduacao em Saude Publica                                                                                                    |  |
|                    |                                                                                                    |  |

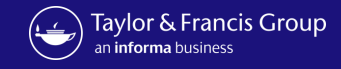

# • For further questions, please contact: oalibrarianenquiries@tandf.co.uk